## Team Time Off

You can manage time off for your employees on the Team Time Off page.

**Note:** You can also add time off for individuals through the <u>Schedule</u> and the <u>Timesheets</u>.

## **Team Bookings**

Team Bookings can be accessed under Team Management - Team Time Off.

By default you will be brought to the **Team Bookings** tab. Here you can see all of the Time Off requests either entered by your team or the employee.

Select the Add Time Off button to enter a new request.

| Ø            | DASHBOARD              |   | Waiting for You | ir Appro | oval 🕦 🛛 Team Be | ookings 🕦 Team     | Balance | <ol> <li>Calendar (j)</li> </ol> |                      |                 |       |                      |                    |
|--------------|------------------------|---|-----------------|----------|------------------|--------------------|---------|----------------------------------|----------------------|-----------------|-------|----------------------|--------------------|
| • <b>•</b> • | TEAM<br>MANAGEMENT     |   |                 |          |                  |                    |         |                                  |                      |                 |       |                      |                    |
|              | Schedule               |   | Q Search        | by Nar   | ne/Email         |                    |         |                                  |                      |                 |       |                      | Add Time Off       |
|              | Team Timesheets        |   |                 |          |                  |                    |         |                                  |                      |                 |       | C                    |                    |
|              | Team Time Off          |   | T Show Fil      | ter      |                  |                    |         |                                  |                      |                 |       |                      |                    |
| ۰            | PREPARE FOR<br>PAYROLL |   | Bulk Actions V  | All      | Approved         | Not Submi          | tted 🧿  | Rejected 🧿                       | Waiting for Approval | 0               |       |                      | Sync to calendar 💙 |
| ~            | REPORTS                |   | Name            | 10       | Time Off Type    | Booking Start Date | 12 1    | Booking End Date                 | Requested Duration   | Actual Duration | Units | Status               | Action             |
| ş            | PREPARE PBJ<br>REPORT  | ⇔ | Joe Smith       |          | Sick Leave       | 02/19/2024         | (       | 02/19/2024                       | 24.00                | 0.00            | Hours | Waiting for Approval | 2 🗊                |
| 2 <b>¢</b>   |                        |   |                 |          |                  |                    |         |                                  |                      |                 |       |                      |                    |

Select the **Employee**, the **Time Off Type**, the **Start Time**, and the **End Time** for the request.

| Add Time Off               |                                             | >                          |
|----------------------------|---------------------------------------------|----------------------------|
| Employee                   | Time Off Type                               |                            |
| Joe Smith                  | <ul> <li>✓ Sick Leave</li> <li>✓</li> </ul> |                            |
| All Day                    |                                             |                            |
| Start time                 | End time                                    |                            |
| 02/26/2024 12:29 PM        | 02/26/2024 12:29 PM                         | )                          |
| Comment                    |                                             |                            |
|                            |                                             |                            |
|                            |                                             |                            |
|                            |                                             |                            |
| Attachment Reset           |                                             |                            |
| Choose File No File Chosen |                                             |                            |
| Repeat                     |                                             |                            |
|                            |                                             |                            |
|                            |                                             | Close Save As Draft Submit |

You may also choose to repeat this over a period of time by selecting the **Repeat** checkbox.

| eat 🗹                       |   |
|-----------------------------|---|
| Repeat Every                |   |
| Week                        | ~ |
| Repeat on                   |   |
| Mon Tue Wed Thu Fri Sat Sun |   |
| Repeat Until                |   |
| 02/29/2024                  |   |

When you are ready, select the **Submit** button.

**Note**, if you do not see the correct Time Off Type, you must set this up for the Employee on the **Employees** page, on the **Time and Attendance** tab, and choose the <u>Time Off</u> option.

| Joe Smith                                                                                                    |                                                                                         |                                                   |                   |        |                              |
|----------------------------------------------------------------------------------------------------|-----------------------------------------------------------------------------------------|---------------------------------------------------|-------------------|--------|------------------------------|
| JS Full Time<br>Start Date: 08/01/2023                                                                                                    |                                                                                         |                                                   |                   |        |                              |
| Profile Benefits Time & Attendance                                                                                                    | History                                                                                 |                                                   |                   |        |                              |
| Overview                                                                                                    | Time Off                                                                                |                                                   |                   |        | Z                            |
| Timesheets                                                                                                    |                                                                                         |                                                   |                   |        |                              |
| Time Off                                                                                                    | Time Off Approval Path:                                                                 | No Approval Path (effec                           | ctive now)        |        |                              |
| Shift Schedules 📀                                                                                                    | Holiday Calendar:                                                                       | No Holiday (effective n                           | (wo               |        |                              |
|                                                                                                    | Time Off Policies Assigned                                                              |                                                   |                   |        | + Assign New Time Off Policy |
|                                                                                                    | Q Search                                                                                |                                                   |                   |        | Show History                 |
|                                                                                                    | Time Off Type                                                                           | Effective Date                                    | Starting Balance  | Status | Actions                      |
|                                                                                                    | Sick Leave                                                                              | Aug 1, 2023                                       | 40.00(Hours)      | Active | • 🗹 🗓                        |
| oolicy from the dropdov                                                                                                    | vn menu.<br>w Time Off                                                                  | Policy                                            | ,                 |        | ×                            |
| Assign Nev Policy, s                                                                                                    | vn menu.<br>v Time Off                                                                  | Policy                                            | ,                 |        | ×                            |
| Time Off Type:                                                                                                    | vn menu.<br><b>v Time Off</b><br>Select a                                               | Policy                                            | ,                 |        | ×                            |
| Time Off Type:                                                                                                    | vn menu.<br><b>v Time Off</b><br>Select a<br>Select a                                   | Policy<br>Policy                                  | ,                 |        | ×                            |
| Time Off Type:                                                                                                    | vn menu.<br><b>v Time Off</b><br>Select a<br>Select a<br>British C                      | Policy<br>Policy<br>Policy                        | ation Policy      | /      | ×                            |
| Time Off Type:                                                                                                    | vn menu.<br><b>v Time Off</b><br>Select a<br>Select a<br>British C<br>Sick Log          | a Policy<br>Policy<br>Policy<br>Columbia Vac      | ,<br>ation Policy | /      | ×                            |
| Time Off Type:<br>Starting Balance S<br>to:                                                                                                    | vn menu.<br><b>v Time Off</b><br>Select a<br>Select a<br>British C<br>Sick Lea          | Policy<br>Policy<br>Policy<br>Columbia Vac        | ation Policy      | /      | ×                            |
| Time Off Type:<br>Starting Balance Store                                                                                                    | vn menu.<br><b>v Time Off</b><br>Select a<br>Select a<br>British C<br>Sick Lea          | Policy<br>Policy<br>Policy<br>Columbia Vac        | ation Policy      | /      | ×                            |
| Assign a new policy, solicy from the dropdow         Assign New         Time Off Type:         Starting Balance Store         to:         Policy Effective D | vn menu.<br><b>v Time Off</b><br>Select a<br>Set<br>Set<br>Sick Lea<br>ate:<br>Effectiv | Policy<br>Policy<br>Policy<br>Columbia Vac<br>ave | ation Policy      | /      | ×                            |

These policies are set under <u>Administration - Time Off Settings</u>.

## Team Balance

You can see the remaining balance available for all employees by selecting the **Team Balance** tab.

Close

Save

|                                        |                                            | lenical (j)                                       |                              |                                           |
|----------------------------------------|--------------------------------------------|---------------------------------------------------|------------------------------|-------------------------------------------|
| As of: Thursday Febru                  | ary 15, 2024                               |                                                   |                              |                                           |
| Q Search by Name/I                     | mail                                       |                                                   |                              |                                           |
| <b>T</b> Show Filter                   |                                            |                                                   |                              |                                           |
|                                        |                                            |                                                   |                              |                                           |
|                                        |                                            |                                                   |                              |                                           |
|                                        |                                            |                                                   |                              |                                           |
| mployee Name                           | British Columbia Vacation Policy           | British Columbia Vacation Policy Amount           | Sick Leave                   | Sick Leave Amount                         |
| mployee Name<br>eanna Mann             | British Columbia Vacation Policy<br>-      | British Columbia Vacation Policy Amount           | Sick Leave                   | Sick Leave Amount<br>\$1,040.04           |
| mployee Name<br>eanna Mann<br>>e Smith | British Columbia Vacation Policy<br>-<br>- | British Columbia Vacation Policy Amount<br>-<br>- | Sick Leave<br>40.00<br>41.19 | Sick Leave Amount<br>\$1,040.04<br>\$0.00 |

## Calendar

By selecting the **Calendar** tab, you can view all time scheduled to be taken off by employees in a calendar view.

|                      |     |     |     |     |     | Book New Time Off |
|----------------------|-----|-----|-----|-----|-----|-------------------|
| <b>T</b> Show Filter |     |     |     |     |     |                   |
|                      |     |     |     |     |     |                   |
| February 2024        | ~   |     |     |     |     |                   |
| Sun                  | Mon | Tue | Wed | Thu | Fri | Sat               |
|                      |     |     |     | 01  | 02  | (                 |
|                      |     |     |     |     |     |                   |
|                      |     |     |     |     |     |                   |
| 04                   | 05  | 06  | 07  | 08  | 09  |                   |
|                      |     |     |     |     |     |                   |
|                      |     |     |     |     |     |                   |
|                      |     |     |     |     |     |                   |
|                      |     |     |     |     |     |                   |
| 11                   | 12  | 13  | 14  | 15  | 16  |                   |
| 11                   | 12  | 13  | 14  | 15  | 16  |                   |
| 11                   | 12  | 13  | 14  | 15  | 16  |                   |